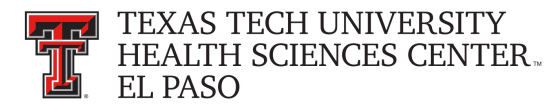

# ecrt Basics - Frequently Asked Questions

#### How do I access ecrt?

To access **ecrt** use the provided link under Contracts and Grants Accounting on the HSC El Paso Finance tab of the WebRaider Portal. You will not be prompted to enter an additional password to get into ecrt. Any person who has access to the internet from an offsite location can also log into the **ecrt** system.

| TEXAS TECH UNIVERSITY<br>HEALTH SCIENCES CENTER.<br>WebBader<br>Home F&A Work Tools Available Budget News Banner H                                                                                                    | SC El Paso Finance HSC El Paso Employee HSC El Paso HR                                                                                                    |                                                                                                    | Context Layout Harcos Armendariz<br>At1320123<br>My Pensonal Information Information<br>January 12, 2016                                                                                                    |
|----------------------------------------------------------------------------------------------------|----------------------------------------------------------------------------------------------------|----------------------------------------------------------------------------------------------------|----------------------------------------------------------------------------------------------------|
|                                                                                                    | TX                                                                                                    |                                                                                                    |                                                                                                    |
| BUSINGS AFFAILS<br>Contacts<br>Helpful Links<br>• Approval Tracking System (ATS)<br>• Cognos Connection<br>• Contact AR System<br>• Cognos Connection<br>• Contact AR System<br>• Finance User Group<br>• Gateway<br>• HPBF Distribution<br>• TeMA App Distribution<br>• TeMA App Distribution<br>• TeMA App Distribution<br>• TeMA App Distribution                                                                                                    | UDDEL of the set of the set of th | CERL SEXUEX Some<br>General Services Home<br>Contacts<br>Forms<br>Helpful Unics<br>Organization Surplus<br>Policies and Procedures<br>Reference Materialis<br>PAYMENT SERVICES<br>Payment Services Home<br>Contacts<br>Forms | PURCHASING<br>Purcessing Home<br>Announcements<br>Contacts<br>Forms<br>Helpful Lunks<br>• TechBurySystem<br>• Polices and Procedures<br>Reference Materials<br>• Purchasing Manual<br>• TechBury System Information<br>• TechBury Job Aids |
| Click on "Effort<br>Certification and Re<br>Technology (ecrt)"<br>• Financial Transaction System (FTS)                                                                                                    | Ampuncements<br>Contacts<br>Forms<br>Helpful Links<br>- Effort Certification and Re Technology (ecrt)<br>Policies and Procedures<br>Reference Materials<br>Reports                                                                                                    | CIL Web Website - PCard     CIL Web Website - PCard     Switz Propaid     Switz Propaid     Tarket System     Travel System     Vender Psyments     Policies and Procedures     Reference Haterials                          |                                                                                                    |
| Financial Manager Change Request     Financial Manager Change Request     Information     Information     Information     If was rund Request Policies and Procedures Reference Naterial Reports  Applications Development Home Announcements Controls Reference Reference Refe | FINANCE SYSTEMS MANAGEMENT (FSM)<br>Finance Systems Management Home<br>Announcements<br>Contacts<br>Finance Systems<br>Helpful Links<br>• Property Inventory<br>Policies and Procedures<br>Reference Materials                                                                                                    | STUDENT BUSINESS SERVICES<br>Dauden Business Services Home<br>Announcements<br>Contacts<br>Helpful Links<br>• Cash Receipt System of El Paso<br>Policies and Procedures<br>Reference Materials                               |                                                                                                    |

You will be directed to ecrt's Welcome Page. Click on "Continue".

| TEXAS TECH UNIVERSITY                                                                                                    | Welcome, Marcos Armendar                                                                                                    | riz   Sign Out |
|----------------------------------------------------------------------------------------------------|----------------------------------------------------------------------------------------------------|----------------|
| EL PASO                                                                                                    | Enter Search Criteria                                                                                                    | 4              |
|                                                                                                    |                                                                                                    |                |
| Welcome to ECRT                                                                                                    |                                                                                                    |                |
| Welcome to the next big thing in time and effort reporting Effort Certification and Reporting Technology (ECRT)<br>At Huron Consulting University, we have deployed the web-based ECRT system to serve as the new tool to facilitate the institution's effort reporting and certification process. The institution's previous pr<br>variety of paper forms and cumbersome manual processing - will no longer be used. Individuals that are required to review and certify their research effort can take comfort knowing that this new techno<br>the process.<br>ECRT is a web-based technology that inhultively guides certifiers and administrators through the various facets of the effort reporting and certification process on a periodic basis. The ECRT system use<br>you through the steps that you will need to complete your effort certification. Our institution's process will be simplified and standardized as a result of this technology keeping the process simple for y<br>The ECRT system is designed to help you comply with the provisions of this institution's effort reporting policies, federal policy OMB Circular A-21 section 1.10., NIH Salary Limitation on Grants, and oth<br>that govern the need to provide certification of an individual's effort pursuant to his/her sponsored and non-sponsored programs. Faculty and staff are required to complete and submit an Effort Certification<br>So, log in and get stated. You will be certified before you know it! | icess - which included a<br>iogy dramatically simplifies<br>s a guided process to walk<br>yu, the end user.<br>r relevant agency policies<br>ion Statement for review |                |
| Continue                                                                                                    |                                                                                                    |                |
|                                                                                                    |                                                                                                    |                |

The **Work List** page will display. The primary method of navigating within the system is using the navigation menu bar along the top of the screen. The navigation menu bar is on every screen of the application, allowing you to move from one page to another quickly. When you place the cursor on a label in the navigation menu bar the available pages to which you can navigate appear in the menu drop-down list. The **Home** menu on the far left returns the user to the **Work List** from anywhere in the application. Please note that the navigation bar will have different labels and drop-down lists based on the assigned ecrt role.

| TEXAS TECH<br>HEALTH SCI<br>EL PASO                                                                   | I UNIVERSITY<br>ENCES CENTEF                            | ₹                                                               |                                                                    |              |                           |           |                                     |                                      | Enter Search Ci                                                     | e, Marcos Armendariz   Sig<br>iteria | n Out |
|----------------------------------------------------------------------------------------------------|---------------------------------------------------------|-----------------------------------------------------------------|--------------------------------------------------------------------|--------------|---------------------------|-----------|-------------------------------------|--------------------------------------|---------------------------------------------------------------------|--------------------------------------|-------|
|                                                                                                    | Home                                                    | Certify                                                         | Manage                                                             | Reports      | Administration            | Links     |                                     |                                      |                                                                     |                                      |       |
| Helpful Links<br>» OMB Circulars<br>» National Institutes of<br>Health: Grants Policy<br>and Guidance | Work List for<br>Welcome to the ec<br>statements, proce | or Marcos Ari<br>art effort reporting sy<br>ssing statements, o | mendariz<br>stern. The tabs below lis<br>r following up on outstar | Navig        | ation Menu                | ı Bar     | - whether it is<br>ct the link in t | s certifying<br>he task description. |                                                                     | The Effort Lifecycle                 | 2     |
|                                                                                                    | Statemer                                                | its Awaiting Cert                                               | ification (2)                                                      |              |                           |           |                                     |                                      |                                                                     |                                      |       |
|                                                                                                    | Statement Owne                                          | er                                                              |                                                                    | Department   |                           |           | Due Date                            | Туре                                 | Status                                                              | PI                                   |       |
|                                                                                                    | Armendariz, Ma                                          | rcos - R11356153                                                |                                                                    | 2032B - 2032 | 2B - Contracts and Grants | Acctg Elp | 1/22/2016<br>4/22/2016              | Base<br>Base                         | Details Not Certified, Not Proc<br>Details Effort Statement Buildir | essed<br>ng                          |       |
|                                                                                                    |                                                         |                                                                 |                                                                    |              |                           |           |                                     |                                      |                                                                     |                                      |       |

## How do I certify my own Effort?

From the Work List page – mouse over **Certify** and click on the "**My Statements**" link. You will be taken to your own effort statement.

| TEXAS TECH<br>HEALTH SCII<br>EL PASO                                                                  | UNIVERSITY<br>ENCES CENTER.<br>Home Certify M                                                                                                    | anage Reports Administration Links                                                 |                                                                                         | Welcome, Marcos Armendariz   Sign Out                                                  |
|----------------------------------------------------------------------------------------------------|----------------------------------------------------------------------------------------------------|------------------------------------------------------------------------------------|-----------------------------------------------------------------------------------------|----------------------------------------------------------------------------------------|
| Helpful Links<br>» OMB Circulars<br>» National Institutes of<br>Health: Grants Policy<br>and Guidance | Work List for Marc Armeno<br>Welcome to the ecrt effort reporting ustern<br>statements, processing statements, to follo<br>Statements Awaiting Certifica | dariz<br>Click on <b>"My Statements"</b> from<br>the drop-down list under Certify. | whether it is certifying<br>the link in the task descripti                              | ion.                                                                                   |
|                                                                                                    | Statement Owner<br>Armendariz, Marcos - R11356153                                                                                                    | Department<br>2032B - 2032B - Contracts and Grants Acctg Elp                       | Due Date         Type           1/22/2016         Base           4/22/2016         Base | Status PI<br>Details Not Certified, Not Processed<br>Details Effort Statement Building |

When your statement opens – review the pre-populated percentages in the **Certified Effort** column. These percentages are based on your payroll distribution – which does not necessarily mean they reflect your actual effort. If the percentages are incorrect, update the **Certified Effort** field with the correct percentages. The **Grand Total** of the **Certified Effort** column must be between 99% and 101%. When you are comfortable with how your effort percentage is documented, click on "**Certify Checkboxes**". The **Certify Checkboxes** must be checked in order to certify that line of the effort statement. After you have reviewed all lines of the statement and are ready to certify, click the "**Certify**" button.

| TEXAS TECH UNIVERSI                                                                        | ΓY                            |                                                         |                                                         | We                   | Icome, Jamie Haynes   Sign ( |
|--------------------------------------------------------------------------------------------|-------------------------------|---------------------------------------------------------|---------------------------------------------------------|----------------------|------------------------------|
| HEALTH SCIENCES CENT                                                                       | ER∾                           |                                                         |                                                         | Enter Search         | Criteria                     |
| ne Certify                                                                                 | Links                         |                                                         |                                                         |                      |                              |
| Effort Statement Instruct                                                                  | ions                          |                                                         |                                                         |                      | (                            |
|                                                                                            |                               |                                                         |                                                         |                      |                              |
| Active                                                                                     | ∥a_ <b>▼</b>                  | 🔍 🧏 Haynes, Jamie L                                     |                                                         |                      |                              |
| aynes, Jamie L                                                                             | 51220 - Family Medicine L     | bk Statement Owner                                      |                                                         |                      |                              |
|                                                                                            |                               | Title:<br>Department:                                   | Assistant Professor Effort Cod<br>51220 - Family Email: | jamie.haynes@tt      | son<br>uhsc.edu              |
|                                                                                            |                               | - Effort Statements *                                   | Medicine Lbk                                            | ,,                   |                              |
|                                                                                            |                               | <ul> <li>Needing certification</li> </ul>               | on 🖈                                                    |                      |                              |
|                                                                                            |                               | Base                                                    | 1/22/2013                                               | 🕁 Not Certified, N   | lot Processed                |
|                                                                                            |                               | <ul> <li>In progress *</li> <li>Historical *</li> </ul> |                                                         |                      |                              |
| Recently Completed                                                                         |                               |                                                         |                                                         |                      |                              |
|                                                                                            |                               |                                                         |                                                         |                      |                              |
| ort Statement for Haynes Jamie - R002                                                      | 42201 (Quarterly); Base effor | t, from 09/01/2012 to 11/30/2012,                       | due 1/22/2013; Status: Not Cert                         | ified, Not Processed |                              |
| FO - This Effort Statement has been p                                                      | eviously saved.               |                                                         |                                                         |                      |                              |
| -                                                                                          |                               |                                                         |                                                         |                      | <u>\$ Value</u> Effort Calc  |
| rant/FOP [-]                                                                               | Payroll                       | Cost Share                                              | Computed Effort                                         | Certified Effort     | Certify Checkboxes           |
| onsored                                                                                    |                               |                                                         |                                                         |                      |                              |
| H211258 HRSA WARMTH<br>Residency Yr 3                                                      | 11.02%                        | 0.000                                                   | 11.02%                                                  |                      |                              |
| 211258-512201-10 HRSA<br>WARMTH Residency Yr 3                                             | 11.03%                        | 0.00%                                                   | 11.03%                                                  | 20 %                 |                              |
| Award Total:                                                                               | Un                            | date <b>Certified</b>                                   | 11.00%                                                  | 20%                  |                              |
| H211259 HRSA/PreDoc FMAT Yr                                                                | Op                            |                                                         |                                                         |                      |                              |
| 211250-512201-10 HRS&/PreDoc                                                               |                               | Effort field                                            | 551%                                                    | 6%                   |                              |
| FMAT Yr 3                                                                                  |                               |                                                         |                                                         |                      |                              |
| Award Total:                                                                               | 6.00%                         |                                                         | 6.00%                                                   | 6%                   |                              |
| onsored Total:                                                                             | 17.00%                        | Click "Cer                                              | τιτy 1/20%                                              | 26%                  |                              |
| n Sponsored                                                                                |                               | Checkbox                                                | es"                                                     |                      |                              |
| 101072-511001-10 GME SOM                                                                   | 59.05%                        |                                                         | 59.05%                                                  | 50 %                 |                              |
| Admin                                                                                      | 19 19 %                       | 0.00%                                                   | 19 19%                                                  | 10 %                 |                              |
| Med Dept Program Lbk                                                                       | 15.19%                        | 0.00%                                                   | 13.19%                                                  | 19 %                 |                              |
|                                                                                            | E 0004                        | Click                                                   | 5.22%                                                   | 5 %                  |                              |
| 131078-512252-20 Family Med                                                                | 5.22%                         | Onon                                                    |                                                         |                      |                              |
| 131078-512252-20 Family Med<br>Lbk Designated Research<br>n Sponsored Total:               | 5.22%                         | "Certify"                                               | 83.00%                                                  | 74%                  |                              |
| 131078-512252-20 Family Med<br>Lbk Designated Research<br>n Sponsored Total:               | 83.00%                        | "Certify"                                               | 83.00%                                                  | 74%                  |                              |
| 131078-512252-20 Family Med<br>Lbk Designated Research<br>1 Sponsored Total:<br>nd Total:  | 5.22%<br>83.00%<br>100.00%    | "Certify"                                               | 83.00%<br>100.00%                                       | 74%                  |                              |
| 131078-512252-20 Family Med<br>Lbk Designated Research<br>1 Sponsored Total:<br>Ind Total: | 5.22%<br>83.00%<br>100.00%    | "Certify"                                               | 83.00%<br>100.00%                                       | 74%                  | Cartify                      |

You will be taken to a confirmation page that includes a statement to attest to the effort you are certifying, if you agree, click the "**I Agree**" button.

| TECHLININZEDO                         | ITV                                                                                   |                                                    |                                               |                                                            | Welcome, Jamie Haynes |
|---------------------------------------|---------------------------------------------------------------------------------------|----------------------------------------------------|-----------------------------------------------|------------------------------------------------------------|-----------------------|
| Attestation                           |                                                                                       |                                                    |                                               |                                                            |                       |
| Certification                         | Attestation Effort                                                                    | 09/01/2012 - 11                                    | /30/2012                                      |                                                            | 2                     |
| Frequency: Quart<br>Due Date: 1/22/20 | erly<br>13 Past Due                                                                   |                                                    |                                               |                                                            |                       |
| Covered Individual:                   | Jamie L Haynes - R00242                                                               | 201                                                | Location:                                     | Lubbock                                                    |                       |
| Department:<br>Email:                 | Assistant Professor<br>51220 - 51220 - Family Medicine Lbk<br>jamie.haynes@ttuhsc.edu |                                                    | Effort Coordinator:<br>Period of Performance: | Evelyn L McPherson - R00902137<br>09/01/2012 to 11/30/2012 |                       |
| Status:                               | Not Certified, Not Pro                                                                | cessed                                             |                                               |                                                            |                       |
| I Agree                               | nowledge and/or I am in a po                                                          | sition that provides me<br>Click<br><b>Agree</b> " | with suitable means of verification to        | hat the work was performed.                                |                       |

#### I don't see a certify button – what is wrong?

There are a few things to check if you don't see a certification button. First – make sure the statement that you are looking at is in a certifiable status. Only statements in a Not Certified, Not Processed status will display the **Certify** button. Next, check to see if the statement has been flipped to show dollars instead of percentages. When the statement is in Dollar Value mode the **Certify** button will not display. This is because effort certification should be based on a percentage of your time – not based on a dollar amount that was charged to a grant.

| Active                                                                                                    |                               | 🔍 🌺 Haynes, Jamie L                          |                                                             |                             |                                               |  |  |  |
|----------------------------------------------------------------------------------------------------|-------------------------------|----------------------------------------------|-------------------------------------------------------------|-----------------------------|-----------------------------------------------|--|--|--|
| Haynes, Jamie L                                                                                                    | 51220 - Family Medicine       | Lbk Statement Owner<br>Title:<br>Department: | Assistant Professor Ef<br>51220 - Family Er<br>Medicine Lbk | ffort Coordinator:<br>mail: | Evelyn L McPherson<br>jamie.haynes@ttuhsc.edu |  |  |  |
|                                                                                                    |                               | Base                                         | 1/22/2013                                                   |                             | A Not Certified, Not Processed                |  |  |  |
| Not Certified, Not Processed status      Effort Statement for Havnes, Jamie - R00242201 (Quarterly): Base effort, from 09/01/2012 to 11/30/2012, due 1/22/2013: Status: Not Certified, Not Processed |                               |                                              |                                                             |                             |                                               |  |  |  |
| INFO - This Effort Statemen                                                                                                    | nt has been previously saved. |                                              | Dollar Val                                                  | ue                          |                                               |  |  |  |
| 🖩 🔁                                                                                                    |                               |                                              | modo                                                        |                             | \$ Value Effort Calc                          |  |  |  |
| Grant / FOP [-]                                                                                                    | Payroll                       | Cost Share                                   | mode                                                        | Certi                       | fied Effort                                   |  |  |  |

# I am a PI – how can I certify the effort of my related individuals?

The PI has the ability to select all the related people in the **Active** list at one time. This tool is most useful when the PI wishes to review and/or certify multiple statements at one time. The **Select All** icon is the first icon to the right of the **Active** label.

| TEXAS TECH UNIVERSIT<br>HEALTH SCIENCES CENT                                                                                                    | FY<br>ER.                                     |                   |                                                                  |                        | Wt<br>Enter Search Crite                         | elcome, Min Kang   Sign Out<br>eria |
|----------------------------------------------------------------------------------------------------|-----------------------------------------------|-------------------|------------------------------------------------------------------|------------------------|--------------------------------------------------|-------------------------------------|
| Home Certify L                                                                                                    | inks                                          |                   |                                                                  |                        |                                                  |                                     |
| Effort Statement Instructions<br>To certify your effort, type the perc<br>After you have approved your cert<br>All certification data must be entered a | Select All suring the fill need to            | ertific<br>proces | ation period in the box provided.<br>ss the statement.           | Then click each of the | certify checkboxes and press the Certify button. | 0                                   |
| Work List<br>Vork List                                                                                                    |                                               |                   | 🐜 Kang, Min H                                                    |                        |                                                  |                                     |
| Kang, Min H                                                                                                    | 51150 - Cell Biology Biochemistry<br>Lbk      | -                 | <ul> <li>Statement Owner</li> <li>Effort Statements *</li> </ul> |                        |                                                  |                                     |
| Bussiere, Cyril L                                                                                                    | 51150 - Cell Biology Biochemistry<br>Lbk      | =                 | <ul> <li>Needing certification *</li> <li>Base</li> </ul>        | 1/22/2013              | الله Not Certified, Not Processed مالک           |                                     |
| Hall, Connor P                                                                                                    | 26110 - Grad School of Biomed<br>Sciences Lbk |                   | <ul> <li>In progress *</li> <li>Historical *</li> </ul>          |                        |                                                  |                                     |
| Lee, Bokhui                                                                                                    | 51150 - Cell Biology Biochemistry<br>Lbk      |                   |                                                                  |                        |                                                  |                                     |
| Rvu. YonaKu                                                                                                    | 51150 - Cell Bioloav Biochemistrv             | Ŧ                 |                                                                  |                        |                                                  |                                     |
| Recently Completed                                                                                                    |                                               |                   |                                                                  |                        |                                                  |                                     |

Selecting this icon highlights all the people in the **Active** list that have statements that are in a Not Certified status. The selected individuals are loaded in the **Covered Individuals** list in the top right pane. The system compiles the list of Not Certified statements for those people that are in the **Active** list and the compiled statements appear in the **Effort Statement** pane in the order in which the individuals appear in the **Active** list. The PI can review and certify all available lines on the Not Certified statements, which includes their own statement and those for related individuals.

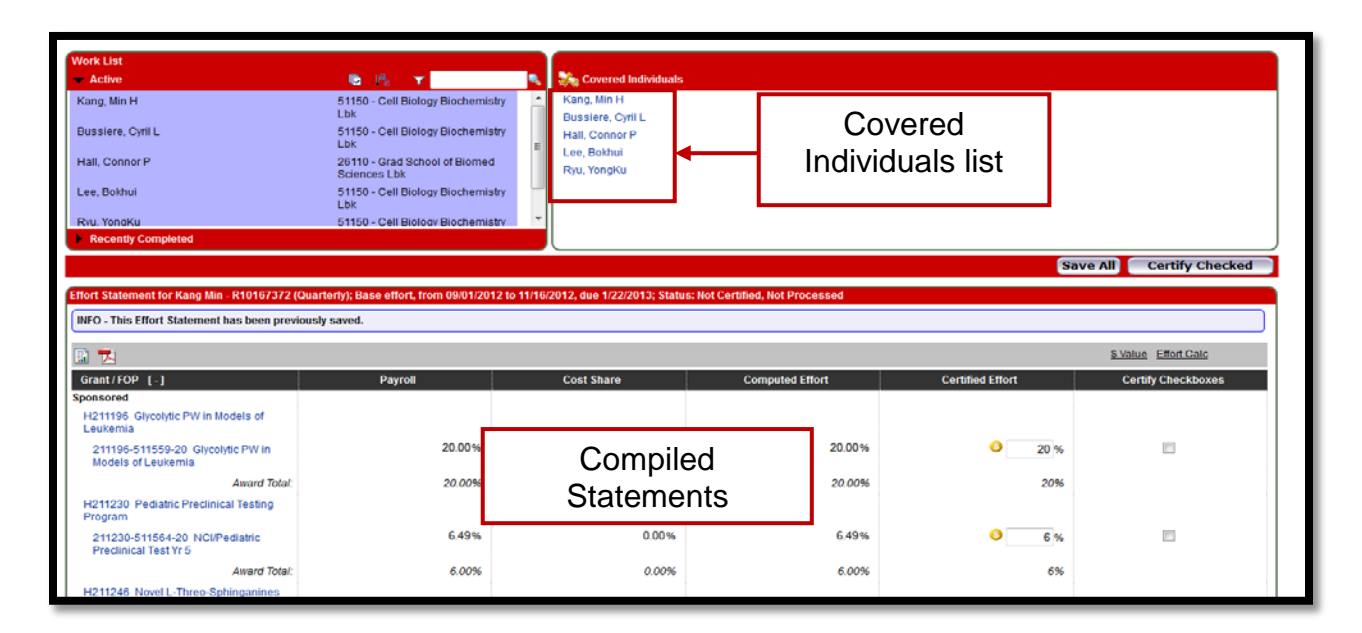

### I need help – who should I ask?

Your Effort Coordinator is the best person to ask questions related to your effort statement. You can find the name of your effort coordinator listed on the top portion of your effort statement.

| Kang, Min H                                                           |                                          |                     |                          |
|-----------------------------------------------------------------------|------------------------------------------|---------------------|--------------------------|
| Title:                                                                | Associate Professor                      | Effort Coordinator: | Donna G Stallings        |
| Department:                                                           | 51150 - Cell Biology<br>Biochemistry Lbk | Email:              | min.kang@ttuhsc.edu      |
| <ul> <li>Effort Statements </li> <li>Needing certification</li> </ul> | *                                        | Effort C            | oordinator               |
| Base                                                                  | 1/22/2013                                |                     | 👌 Not Certified, Not Pro |
| <ul> <li>In progress ★</li> <li>Historical ★</li> </ul>               |                                          |                     |                          |

If there are additional questions after your discussion with your Effort Coordinator, you can contact the Central Administrator at <u>ecrtelp@ttuhsc.edu</u>.

#### Where can I find helpful information about Effort Reporting and the ecrt system?

There are a couple of links to OMB and NIH policies on the home page in ecrt. The Contracts and Grants Accounting website also contains comprehensive training guides and videos on the ecrt system in the Reference Material webpage as well as a salary cap calculator and a cost share worksheet in the Forms webpage. Please visit http://elpaso.ttuhsc.edu/fiscal/businessaffairs/grantaccounting/trainings.aspx.

| TEXAS TECH<br>HEALTH SCI<br>EL PASO                                                                                                    | UNIVERSITY           |                   |              |             |                             |                    |      | Ente                 | Welcome, Marcos Armendaria<br>er Search Criteria | :   Sign Out |
|----------------------------------------------------------------------------------------------------|----------------------|-------------------|--------------|-------------|-----------------------------|--------------------|------|----------------------|--------------------------------------------------|--------------|
|                                                                                                    | Home                 | Certify           | Manage       | Reports     | Administration              | Links              |      |                      |                                                  |              |
| Helphul Links<br>• OMB Circulars<br>• National Institutes of<br>Health, Grants Policy<br>and Guidance Work List for Marcos Armendariz Welcome to the ecrt effort reporting system. The tabs below list all of the effort certification tasks that require your attention - whether it is certifying<br>statements, processing statements, or following up on outstanding statements. To view and resolve the specific task, select the link in the task description. |                      |                   |              |             |                             |                    |      |                      |                                                  |              |
|                                                                                                    | Statemen             | ts Awaiting Certi | fication (2) |             |                             |                    |      |                      |                                                  |              |
| Т                                                                                                    | Statement Owne       | er                |              | Department  |                             | Due Date           | Туре | Status               | PI                                               |              |
|                                                                                                    | Armendariz, Mar      | rcos - R11356153  |              | 2032B - 203 | 28 - Contracts and Grants A | cctg Elp 1/22/2016 | Base | Details Not Certifie | d, Not Processed                                 |              |
| Links to<br>from                                                                                                    | federal p<br>OMB and | oolicies<br>I NIH | ]            |             |                             | 4/22/2016          | Dase | Details Errort State | nen: Burang                                      |              |